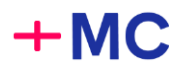

# ВВЕДЕНИЕ

APM MedControl – сложное приложение, работающее в вашем браузере. Мы делаем всё возможное, чтобы с каждым нашим обновлением система работала всё более стабильно. Но на некоторые проблемы мы повлиять не можем, т. к. они связаны с особенностями и ограничениями браузеров.

Чаще всего вам в таких случаях помогает перезагрузка страницы. Но это не всегда работает, когда APM открыт в нескольких вкладках.

#### Волшебная кнопка

В новой версии мы добавляем новый, более мощный способ – перезагрузку при помощи «волшебной кнопки».

| + MedControl | 😵 Осмотры  | 🗍 ПАК                | 🛛 Медкабинет | Организации             | <b>ІІ</b> , Отчёты                     | 8 Пользователи  | О Админпанел       |                         |
|--------------|------------|----------------------|--------------|-------------------------|----------------------------------------|-----------------|--------------------|-------------------------|
|              |            |                      |              | Осмотр Водшебная кнопка |                                        | Найти по номеру | Мед. администратор |                         |
|              | Что вы хот | Что вы хотите найти? |              |                         |                                        |                 | *                  | Настройка уведомлений   |
| Найдено: О   |            |                      |              |                         | Группировать по сериям За последние су |                 | За последние сутки | Ф Перезагрузить 🕞 Выйти |

Она не только обновляет страницу, но и перезапускает внутренние процессы, которые влияют на все вкладки АРМ. Волшебная кнопка – тоже не 100% гарантия решения. Но она решает гораздо больше проблем, чем простая переза-грузка.

Если проблема сохраняется – пожалуйста, обратитесь в вашу службу технической поддержки.

# ДЛЯ ПРОДВИНУТЫХ ПОЛЬЗОВАТЕЛЕЙ

Есть ещё ряд рекомендаций, выполнение которых улучшит работу АРМ.

### 🔇 Используйте современный браузер

Рекомендуемые браузеры:

- Google Chrome 116 и выше (и прочие браузеры на базе chromium);
- Yandex-браузер 23.11 и выше.

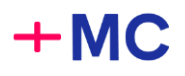

### 🕄 Установите расширения

Мы разработали расширение, организующее работу с вкладками. Оно доступно для установки <u>по ссылке</u>.

Расширение не требует обязательной настройки перед использованием. Но ваша служба технической поддержки может помочь немного улучшить его работу – чтобы потреблялось меньше ресурсов компьютера.

## 🗘 Настройте уведомления

При первом выходе на линию в новой версии вы увидите запрос на подтверждение.

Он может выглядеть примерно так:

| •••       | MedControl                 | × +           | -           |         |
|-----------|----------------------------|---------------|-------------|---------|
| ← → C     | Get notifications?         | integration.r | medcontrol. | cloud/m |
| + MedCont | integration.me<br>wants to | dcontrol.cl   | oud ×       | ٢       |
| 💿 Зав     | A Show notificati          | ons           |             |         |
|           |                            | Block         | Allow       |         |

Нажмите «Allow» (Разрешить).

#### 🖙 Настройте звуковые оповещения

- Откройте страницу настроек portal.medcontrol.cloud: <u>chrome://settings/content/siteDetails?site=https%3A%2F%2Fportal.medcontrol.cl</u> <u>oud</u>. Если переход по ссылке не работает, скопируйте её в адресную строку браузера.
- 2. Установите настройки:
  - 2.1. «Sound» (Звук) → «Allow» (Разрешить).
  - 2.2. «Notifications» (Оповещения)  $\rightarrow$  «Allow» (Разрешить).

| ৰ) Soui | nd           | Allow         | • |
|---------|--------------|---------------|---|
| لِ Nc   | otifications | Ask (default) | • |

3. Перезагрузите браузер.

Если у вас возникнут трудности с настройкой – пожалуйста обратитесь в вашу службу технической поддержки.

С уважением, Команда MedControl.